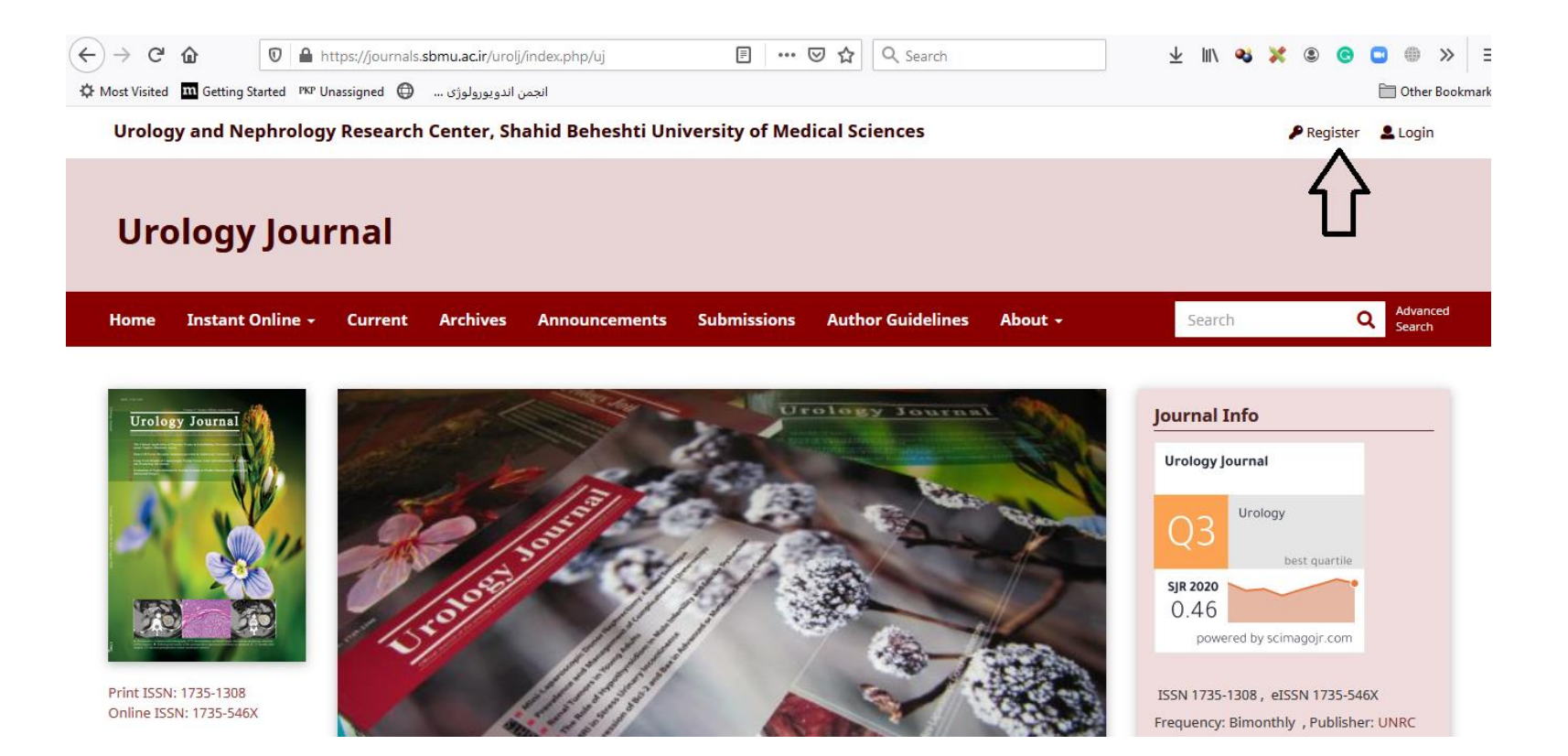

Please click on the "Register" button indicated above by black arrow.

| Most Visited 🔳 Getting Started 🥬 Unassigned 🖨 انجمن اندويورولوژی                                                                                                 |                        | 🛅 Other Bookn                                                                                                    |
|----------------------------------------------------------------------------------------------------|------------------------|----------------------------------------------------------------------------------------------------|
| Register                                                                                                    |                        | Make a Submission                                                                                                    |
| Profile                                                                                                    | Login                  |                                                                                                    |
| iven Name *                                                                                                    | Email *                | Registration Help                                                                                                    |
| Urology                                                                                                    | uroljournal3@gmail.com |                                                                                                    |
| amily Name *                                                                                                    | Username *             | Information                                                                                                    |
| Journal                                                                                                    | uroljournal3           |                                                                                                    |
| filiation *                                                                                                    | Password *             | For Readers<br>For Authors                                                                                                    |
| Department of urology,Iran                                                                                                    | •••••                  |                                                                                                    |
|                                                                                                    | Repeat password *      | Keywords ^                                                                                                    |
|                                                                                                    | •••••                  | THOMAS THE THOMAS AND A THE THE THE THE THE THE THE THE THE THE                                                                                                    |
| ]Yes, I agree to have my data collected and stored according to the privacy statemen<br>]Yes, I would like to be notified of new publications and announcements. |                        | Harden de target de terapy Urcterocele<br>Prognosis<br>High de total de terapy Urcterocele<br>Prognosis<br>High de total de terapy de terapy de terapy<br>polymorphum<br>High Milloc Solo De terapy de terapy de terapy<br>High de terapy de terapy de terapy de terapy de terapy<br>High de terapy de terapy de terap |
| Yes, I would like to be contacted with requests to review submissions to this journal I'm not a robot                                                            |                        | Prostatic Neoplasms complication<br>bladder cancer epidemiology<br>encrusted MLHI Urology Departments                                                                                                    |

Please fill in the blank fields. Please note that required fields are indicated by asterisk. In the bottom of page three options are preceded by boxes. Please check the first box which is obligatory. <u>Please also check the box next to</u> "I'm not a robot".

| ← → C û 🔽 🖉 🖨 🗝 https://journals.sbmu.ac.ir/urolj/inde                                                                                                    | k.php/uj/user/regis 80% ··· 🛛 🏠 🔍 Search | 👱 III\ 🔌 💥 🖲 🕝 🗂 🌐 » 🗄             |
|----------------------------------------------------------------------------------------------------|------------------------------------------|------------------------------------|
| 🔅 Most Visited 🔟 Getting Started 🕫 Unassigned 🌐 انجمن اندویورولوژی                                                                                                    |                                          | 🛅 Other Bookmarl                   |
| Register                                                                                                    |                                          | Make a Submission                  |
| Profile                                                                                                    | Login                                    |                                    |
| Given Name *                                                                                                    | Email *                                  | Registration Help                  |
| Urology                                                                                                    | uroljournal3@gmail.com                   |                                    |
| Family Name *                                                                                                    | Username*                                | Information ^                      |
| Journal                                                                                                    | uroljournal3                             | For Paral and                      |
| Affiliation *                                                                                                    | Password *                               | For Authors                        |
| Department of urology,Iran                                                                                                    | •••••                                    |                                    |
| ✓ Yes, I agree to have my data collected and stored according to the privacy statement Yes, I would like to be notified of new publications and announcements. Yes, I would like to be contacted with requests to review submissions to this journal. | Repeat password *                        | Keywords                           |
| I'm not a robot                                                                                                    |                                          | encrusted MLH1 Urology Departments |

As explained above the first box should be checked.

| ← → C û ♥ A void the state of the state of the | lex.php/uj/user/regis 🔞 🚥 👽 🏠 🔍 Search | 👱 III\ 🥸 💥 🖲 📴 🌐 >>                                                                                                    |
|----------------------------------------------------------------------------------------------------|----------------------------------------|----------------------------------------------------------------------------------------------------|
| 🔅 Most Visited 🛛 Getting Started 🕫 Unassigned 🌐 انجمن اندویورولوژی ا                                                                                                    |                                        | 🛅 Other Bookma                                                                                                    |
| Register                                                                                                    |                                        | Make a Submission                                                                                                    |
| Profile                                                                                                    | Login                                  |                                                                                                    |
| Given Name *                                                                                                    | Email *                                | Registration Help                                                                                                    |
| Urology                                                                                                    | uroljournal3@gmail.com                 |                                                                                                    |
| Family Name *                                                                                                    | Username *                             | Information ^                                                                                                    |
| Journal                                                                                                    | uroljournal3                           |                                                                                                    |
| Affiliation *                                                                                                    | Password *                             | For Readers<br>For Authors                                                                                                    |
| Department of urology,Iran                                                                                                    | •••••                                  |                                                                                                    |
|                                                                                                    | Repeat password *                      | Keywords ^                                                                                                    |
| <ul> <li>✓ Yes, I agree to have my data collected and stored according to the privacy stateme</li> <li>✓ Yes, I would like to be notified of new publications and announcements.</li> <li>✓ Yes, I would like to be contacted with requests to review submissions to this journa</li> <li><i>Reviewing interests</i></li> </ul>                                                                                                    | nt.                                    | semen targeted therapy vomen Ureteroccele<br>Prognosis Proproduced in the prognosis of the second second secon |
| l'm not a robot                                                                                                    |                                        | 24 new notificat                                                                                                    |

Checking the second and third boxes is optional.

| ← → C û 🛛 🖉 🔺 w https://journals.sbmu.ac.ir/urolj/index.                                                                                                    | php/uj/user/regist 🚥 🐨 🔂 🔍 Search | 👱 III\ 🔧 💥 🖲 🕒 🌐 » 🗄                                                                                                    |
|----------------------------------------------------------------------------------------------------|-----------------------------------|----------------------------------------------------------------------------------------------------|
| 🗘 Most Visited 🔟 Getting Started 🕬 Unassigned 🕀 انجمن اندویورولوژی                                                                                                    |                                   | 🛅 Other Bookmar                                                                                                    |
| Given Name*<br>Urology                                                                                                    | Email *<br>uroljournal3@gmail.com | Make a Submission                                                                                                    |
| Family Name * Journal                                                                                                    | Username *<br>uroljournal3        | Registration Help                                                                                                    |
| Affiliation*<br>Department of urology,Iran                                                                                                    | Password *                        | Information ^                                                                                                    |
|                                                                                                    | Repeat password *                 | For Readers<br>For Authors                                                                                                    |
| Yes, I agree to have my data collected and stored according to the privacy statement.                                                                                               |                                   | Keywords                                                                                                    |
| ✓ Yes, I would like to be contacted with requests to review submissions to this journal.         Reviewing interests         ✓ I'm not a robot         Price2PTCHA<br>Price2+ Terma |                                   | H urethra of Onter and Ureterocele<br>Prognosis Programmin<br>H urethra of Onter annalysis<br>MIBC of Onter annalysis<br>Prostatic Neoplasms complication<br>bladder cancer epidemiology<br>encrusted MLHI Urology Departments |
| Register Login                                                                                                    |                                   |                                                                                                    |

In order to indicate that you are not a malware, the box next to "I'm not a robot" should be checked and then you can click on the "Register" button.

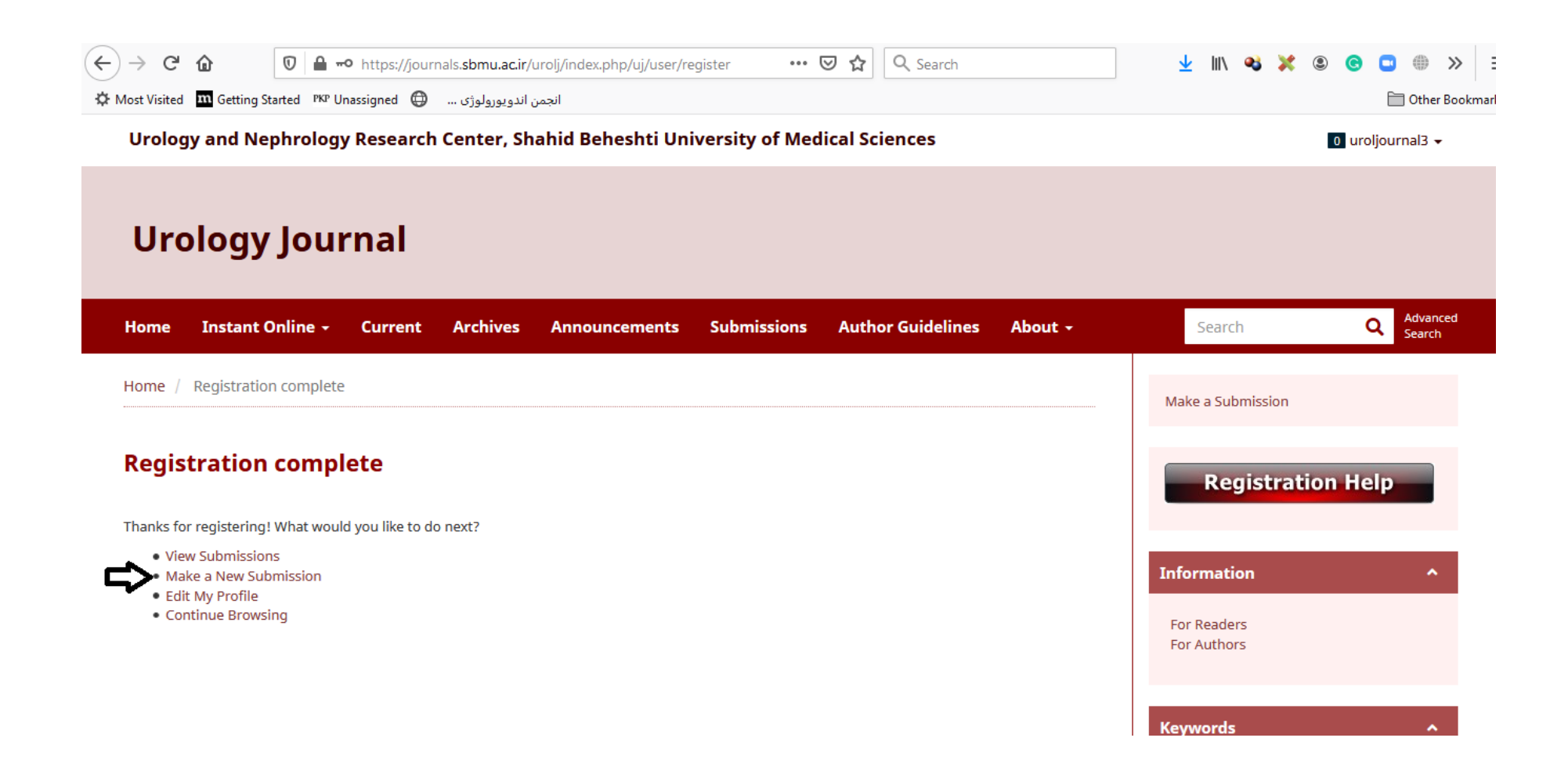

After registration you will be forwarded to your log in page where you can start new submissions.

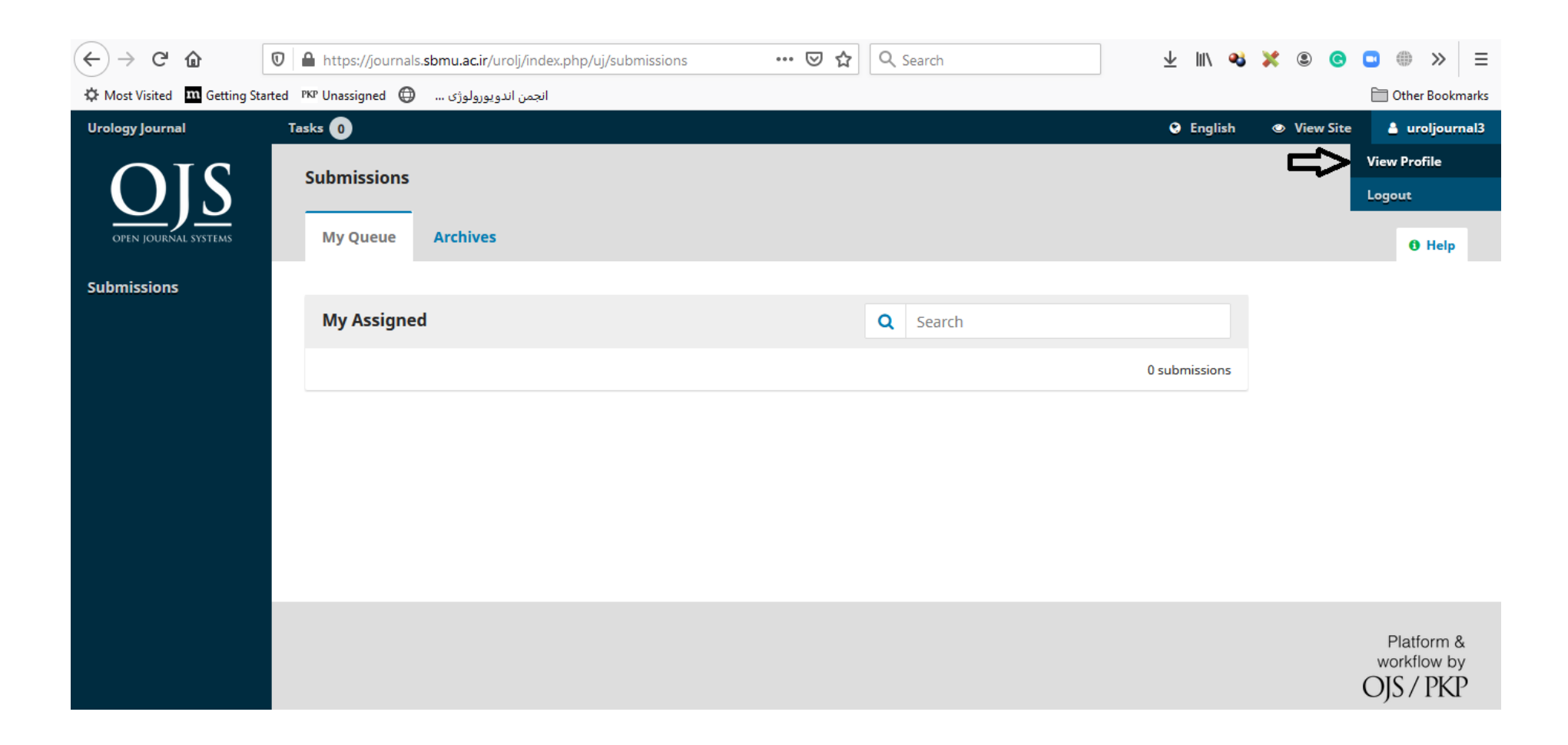

In case you have not started a submission in the previous step and logged out of your account, after logging in, you need to click on your username on the top right corner of the screen and then choose "View Profile".

| $\leftarrow$ $\rightarrow$ C $\textcircled{a}$ | 👽 🖴 https://journals. <b>sbmu.ac.ir</b> /urolj/index.php/uj/user/profile 🛛 💀 😒 🔍 Search                                                                    | ⊻ III\ <b>3 % © ⊡</b> ⊕ ≫            |
|------------------------------------------------|----------------------------------------------------------------------------------------------------|--------------------------------------|
| 🌣 Most Visited 🛛 🖿 Getting Star                | ted PKP Unassigned 🌐 انجمن اندویورولوژی                                                                                                    | 🛅 Other Bookma                       |
| Urology Journal                                | Tasks 👔                                                                                                    | 😔 English 💿 View Site 🛔 uroljournal3 |
| OIS                                            | Profile                                                                                                    |                                      |
| OPEN JOURNAL SYSTEMS                           | Identity Contact Roles Public Password Notifications API Key                                                                                               | 0 Help                               |
| Submissions                                    | Roles   Reader   Author   Reviewer   Reviewing interests   Save   Your data is stored in accordance with our privacy statement.   * Denotes required field |                                      |

Then choose the "Roles" tab.

| $( \leftrightarrow )$ C $( )$    | 🛛 🔒 https://journals. <b>sbmu.ac.ir</b> /urolj/index.php/uj/user/profile 🛛 🕶 🔂 🔍 Search                                 | $\overline{\mathbf{h}}$ | lii\   | <b>43</b> 💥 |           | 🖸               |
|----------------------------------|----------------------------------------------------------------------------------------------------|-------------------------|--------|-------------|-----------|-----------------|
| 🌣 Most Visited 🛛 🕅 Getting Start | ed PKP Unassigned 🜐 انجمن اندویورولوژی                                                                                  |                         |        |             |           | 🛅 Other Bookmar |
| Urology Journal                  | Tasks 0                                                                                                    | 😌 Ei                    | nglish | ٨           | View Site | 👌 uroljournal3  |
| OJS                              | Profile                                                                                                    |                         |        |             |           |                 |
| OPEN JOURNAL SYSTEMS             | Identity Contact Roles Public Password Notifications API Key                                                            |                         |        |             |           | 0 Help          |
| Submissions                      | Reader   Author   Reviewer   Reviewing interests   Save   Your data is stored in accordance with our privacy statement. |                         |        |             |           |                 |

Please check the box next to author to be able to make a new submission.

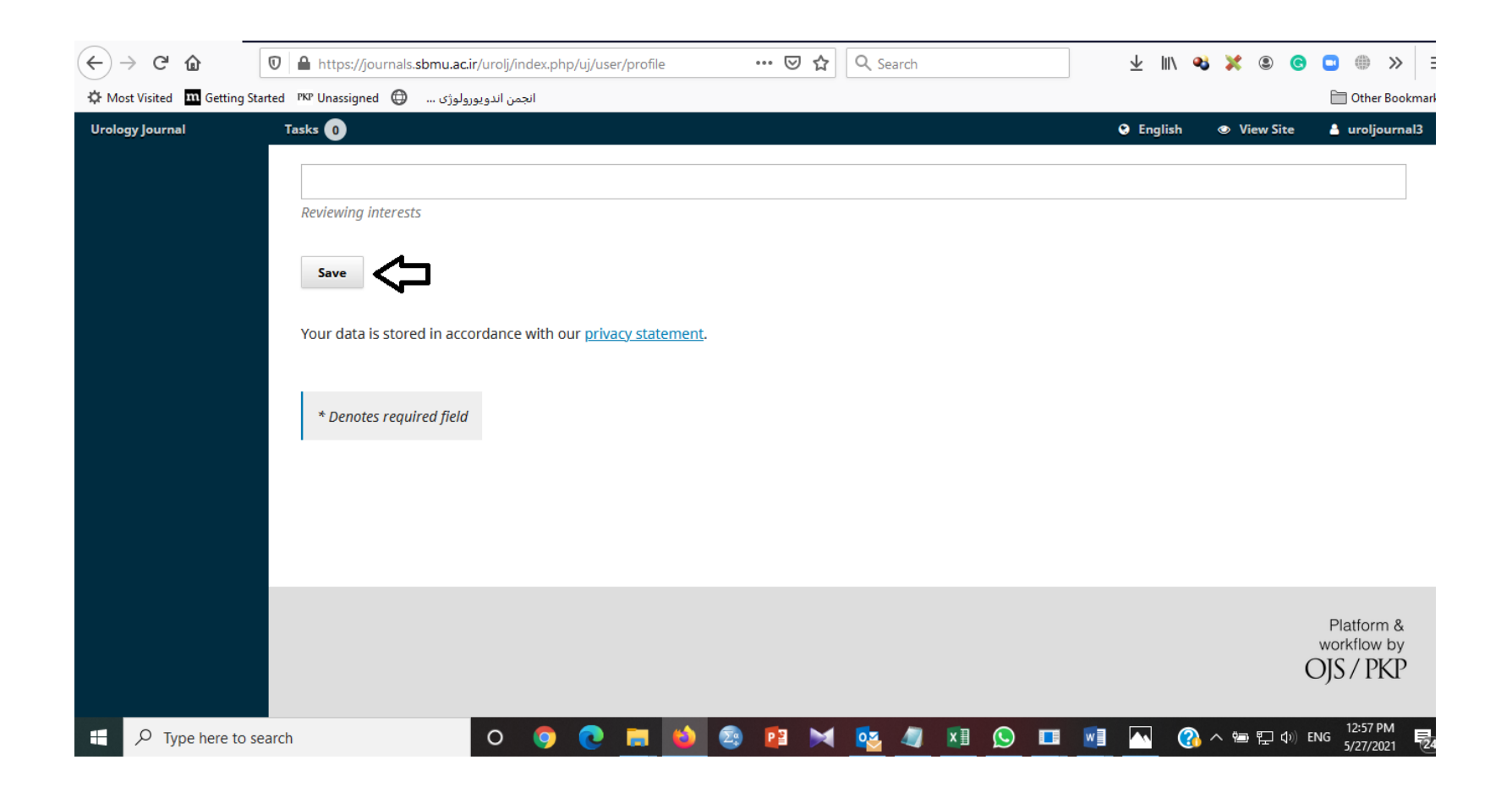

Then click on the "Save" button below the page.

| $(\leftarrow) \rightarrow \ C \ \ \Box $ | 🕽 🔒 https://journals. <b>sbmu.ac.ir</b> /urolj/index.php/uj/user/profile                                                | ••• 🗵 🗘 🔍 Search      | 🛨 III\ 🗳 💥 🗵 😋 | 🖸                |
|------------------------------------------|----------------------------------------------------------------------------------------------------|-----------------------|----------------|------------------|
| 🌣 Most Visited 🛛 👖 Getting Start         | ed PKP Unassigned 🔀 انجمن اندویورولوژی                                                                                  |                       |                | 🛅 Other Bookmark |
| Urology Journal                          | Tasks 0                                                                                                    |                       | English Site   | 🛔 uroljournal3   |
| OJS                                      | Profile                                                                                                    |                       |                |                  |
| OPEN JOURNAL SYSTEMS                     | Identity Contact Roles Public Password                                                                                  | Notifications API Key |                | Help             |
| Submissions                              | Reader   Author   Reviewer   Reviewing interests   Save   Your data is stored in accordance with our privacy statement. |                       |                |                  |
|                                          | * Denotes required field                                                                                                |                       |                |                  |

Then you can click on the "Submissions" icon which is on the left side of the screen and is indicated above by a white arrow.

| ← → ♂ ✿                     | ♥ ▲ https://journals.sbmu.ac.ir/urolj/index.php/uj/submissions | ••• 🗵 🏠 🔍 Search | 🛓 III\ 🗳 💥 🕲 🙆 🗖 🌐 » 🗏                 |
|-----------------------------|----------------------------------------------------------------|------------------|----------------------------------------|
| 🌣 Most Visited 👖 Getting St | rted 🦻 Unassigned 🖨 انجمن اندویورولوژی                         |                  | 🛅 Other Bookmarks                      |
| Urology Journal             | Tasks 0                                                        |                  | 🛛 English 💿 View Site 🛔 uroljournal3   |
| OFEN JOURNAL SYSTEMS        | Submissions<br>My Queue Archives                               |                  | Ө Нер                                  |
| Submissions                 |                                                                |                  | 57                                     |
|                             | My Assigned                                                    | Q Search         | New Submission                         |
|                             |                                                                |                  | 0 submissions                          |
|                             |                                                                |                  |                                        |
|                             |                                                                |                  |                                        |
|                             |                                                                |                  |                                        |
|                             |                                                                |                  |                                        |
|                             |                                                                |                  |                                        |
|                             |                                                                |                  | Platform &<br>workflow by<br>OJS / PKP |

In the new window, please click on the "New Submission" button as indicated above by a black arrow.

| $\leftarrow$ $\rightarrow$ C $\textcircled{a}$ | 🖸 🖴 https://journals. <b>sbmu.ac.ir</b> /urolj/index.php/uj/submission/wizard 🛛 🕶 😾 🔍 Search | 🛨 III\ 💐 💥 🖲 🖸     | . ●               |  |  |  |
|------------------------------------------------|----------------------------------------------------------------------------------------------|--------------------|-------------------|--|--|--|
| 🌣 Most Visited 🛛 🕅 Getting Sta                 | rted 🕅 Unassigned 🕀 انجمن اندویورولوژی                                                       | f                  | 🛅 Other Bookmark  |  |  |  |
| Urology Journal                                | Tasks 0                                                                                      | English  View Site | 占 uroljournal3    |  |  |  |
| OIS                                            | Submit an Article                                                                            |                    |                   |  |  |  |
| OPEN JOURNAL SYSTEMS                           | 1. Start 2. Upload Submission 3. Enter Metadata 4. Confirmation 5. Next Steps                |                    |                   |  |  |  |
| Submissions                                    | Section                                                                                      |                    |                   |  |  |  |
|                                                | Articles must be submitted to one of the journal's sections. *                               |                    |                   |  |  |  |
|                                                | Comments for the Editor                                                                      |                    |                   |  |  |  |
|                                                | D D B I U & X ↔ X I Upload ±                                                                 |                    |                   |  |  |  |
|                                                |                                                                                              |                    |                   |  |  |  |
|                                                |                                                                                              |                    |                   |  |  |  |
|                                                |                                                                                              |                    |                   |  |  |  |
|                                                |                                                                                              |                    |                   |  |  |  |
|                                                |                                                                                              |                    |                   |  |  |  |
|                                                |                                                                                              | Thur               | rsdav May 27-2021 |  |  |  |

At last, you need to complete the five steps of new article submission.